## Merlin 17/18 Ubacivanje znački u sustav Merlin

Značke dobivene u drugim sustavima mogu se uvesti u sustav Merlin. Direktno prebacivanje nije omogućeno, već se značka iz drugog sustava prvotno postavlja u zbirku *Mozilla Backpack*, a potom u sustav Merlin.

Nakon dobivene značke, ona mora biti postavljena u zbirku Mozilla Backpack.

Koraci:

 Za povezivanje sa zbirkom u sustavu Merlin odabere se padajući izbornik u gornjemu desnom kutu i poveznica *Postavke* → **Postavke zbirke**.

| Postavke zbirke            |                                                                                                    |
|----------------------------|----------------------------------------------------------------------------------------------------|
| - Povezivanje sa zbirkom 💿 | ✓ Sažmi sve                                                                                                    |
| URL                        | https://backpack.openbadges.org                                                                                      |
| Status                     | Povezano                                                                                                    |
| Adresa e-pošte 💮           | ceu@srce.hr                                                                                                    |
|                            | Prekini povezanost                                                                                                   |
| 🕆 Postavke uvoza značaka 💿 |                                                                                                    |
|                            | Odaberite kolekciju svog Backpacka za postavljanje na ovu stranicu:                                                  |
|                            | Kolekcija Moodle zna?ki (2)                                                                                          |
|                            | Samo kolekcije koje su postavljene javnima su prikazane, pristupite svom Backpacku za<br>kreiranje javnih kolekcija. |
|                            | Spremi promjene Odustani                                                                                             |

## Postavke zbirke

2. U polju **Postavke uvoza značaka** potrebno je odabrati poveznicu **Pristupite svom Backpacku**. U zbirci su navedene sve značke koje korisnik ima. Na svakoj znački naveden je njezin naziv i izdavatelj.

| Backpack                  | <b>O</b> Badges    |                         | ceut                                 | @srce.hr    | ¢٠              | mozilla ~                 |
|---------------------------|--------------------|-------------------------|--------------------------------------|-------------|-----------------|---------------------------|
|                           |                    | Recent                  | Everything Upload                    |             |                 |                           |
| You                       | can share these ba | idges by creating Colle | ctions (above) & choosing to display | y them on y | your network    | σ.                        |
| ٠                         |                    | E.                      | +                                    |             |                 |                           |
| Moodle Badge              | e                  | Značka Nikola Tesla     | Upload a badge                       |             |                 |                           |
| Issuer: Sveučilšni računs | ki centar          | Issuer: Tamara Birkic   | i                                    |             |                 |                           |
|                           |                    |                         |                                      |             |                 |                           |
|                           |                    |                         |                                      | Ter         | ms of Use   Pri | vacy Policy Accessibility |

Pristup Mozilla Backpacku

3. Značke moraju biti dodijeljene kolekciji i postavljene javnim.

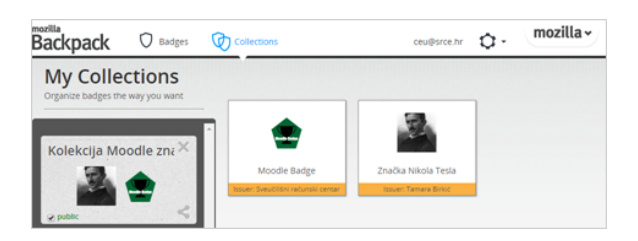

## Postavljanje značke javnom

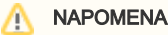

Kod prijenosa sadržaja ekolegija iz jedne akademske godine u drugu, značke se neće prenijeti ako u postavkama izrade sigurnosne kopije nije uključena mogućnost **Obuhv** ati upisane korisnike. Više o izradi sigurnosne kopije 4. Nakon postavljanja znački javnim, potrebno je vratiti se u sustav Merlin u **Postavke zbirke** te odabrati dugme **Prekini povezanost.** Kolekciji znački ponovno se pristupa upisom e-mail adrese i lozinke.

5. U sustavu Merlin označi se opcija **Kolekcija Moodle znački** (naziv kolekcije u koju su postavljene značke u zbirci *Open Badges*) i odabere dugme **Spremi promjene.** 

| Postavke zbirke            |                                                                                                    |
|----------------------------|----------------------------------------------------------------------------------------------------|
| Povezivanie sa zbirkom ①   |                                                                                                    |
| URL                        | https://ballaash.enabadaas.esa                                                                                       |
| Status                     | nupsine naugesorg                                                                                                    |
| Adresa e-pošte 🛞           | revezano                                                                                                    |
|                            | Prekini powezapost                                                                                                   |
| 🕆 Postavke uvoza značaka 💿 |                                                                                                    |
|                            | Odaberite kolekciju svog Backpacka za postavljanje na ovu stranicu:                                                  |
|                            | 🗭 Kolekcija Moodle zna?ki (2)                                                                                        |
|                            | Samo kolekcije koje su postavljene javnima su prikazane, pristupite svom Backpacku za<br>kreiranje javnih kolekcija. |
|                            | Spremi promjene Odustani                                                                                             |

Postavke uvoza znački

6. Značke su dodane u korisnički profil.

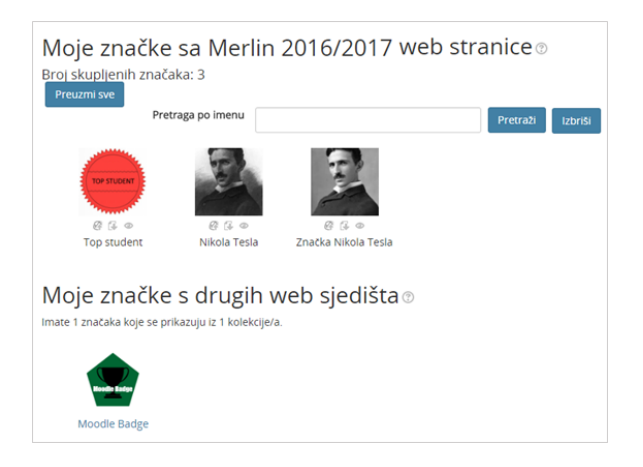

Prikaz znački dodanih u sustav Merlin

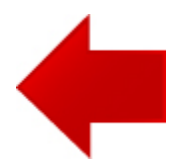

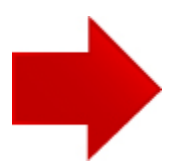